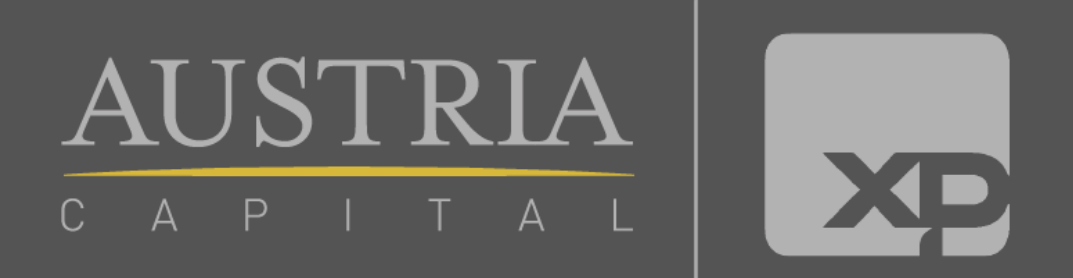

# Fazendo transferência de assessor:

### 1°passo:

Entre no portal XPI através do link: <u>https://portal.xpi.com.br/</u> E escolha a opção atendimento conforme abaixo:

| Minha Conta 🗸 Produtos 🗸 Conhecimento                      | ✓ Atendimento ✓ | Home Broker Esconder © Lucas 🗸 🗘     |  |
|------------------------------------------------------------|-----------------|--------------------------------------|--|
|                                                            |                 |                                      |  |
| Em seguida, escolha a opção<br>assessor conforme a seguir: | trocar d        | e Atendimento 🔺 Home Broker          |  |
|                                                            |                 | Atendimento                          |  |
|                                                            |                 | Dúvidas frequentes                   |  |
|                                                            |                 | Custos e taxas                       |  |
|                                                            |                 | Fale conosco                         |  |
|                                                            |                 | Troque de assessor                   |  |
|                                                            |                 |                                      |  |
|                                                            |                 |                                      |  |
|                                                            |                 | Meu assessor                         |  |
|                                                            |                 | Lucas Pennella Pacheco               |  |
|                                                            |                 | lucas pennella@austriacapital.com.br |  |
|                                                            |                 | adds.pennend@ddstracupita.com.br     |  |
|                                                            |                 |                                      |  |

# 2°passo:

Clique no botão "registrar nova solicitação" para dar início ao processo de troca de assessor:

| Você está em: Minha Conta<br>TROCA DO ASSESSOR DE INVESTIMENTOS                                                                                                    |  |
|----------------------------------------------------------------------------------------------------|--|
| Identificamos que foi realizada uma solicitação de transferência há menos de 30 dias, conforme detalhe abaixo: Assessor de Investimentos anterior Assessor de Investimentos atual |  |
| Esta transferência foi concluida com sucesso em 02/12/2021.<br>REGISTRAR NOVA SOLICITAÇÃO                                                                                         |  |

### Em seguida, clique no botão de "alterar" conforme abaixo:

#### Você está em: Minha Conta

#### TROCA DO ASSESSOR DE INVESTIMENTOS

#### Prezado(a) cliente,

Para confirmar a alteração do seu assessor de investimentos, clique em "Registrar solicitação". O processo será concluído em até 2 dias úteis após a solicitação.

O assessor de investimentos é de livre escolha do cliente. Reforçamos que todos os escritórios parceiros e canais próprios de atendimento da XP Investimentos possuem o mesmo acesso a plataforma de produtos e condições de preço de corretagem. Assim, o melhor atendimento será o diferencial na escolha do seu assessor.

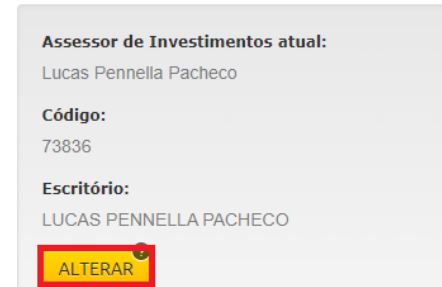

### 3°passo:

### Preencha o pequeno formulário a seguir:

O assessor de investimentos é de livre escolha do cliente. Reforçamos que todos os escritórios parceiros e canais próprios de atendimento da XP Investimentos possuem o mesmo acesso a plataforma de produtos e condições de preço de corretagem. Assim, o melhor atendimento será o diferencial na escolha do seu assessor.

|                                  | Você já conversou com o seu Assessor de Investimentos sobre essa                       |
|----------------------------------|----------------------------------------------------------------------------------------|
| Assessor de Investimentos atual: | transferência?                                                                         |
| Lucas Pennella Pacheco           | Sim                                                                                    |
| Código:                          | ○ Não                                                                                  |
| 73836                            | Qual é o motivo da transferência?                                                      |
| Escritório:                      |                                                                                        |
| LUCAS PENNELLA PACHECO           | C. Parentesco ou relação 🗙                                                             |
|                                  | Observações   Sugestões                                                                |
|                                  | Texto livre. Não obrigatório.                                                          |
|                                  | Você sabe o código do Assessor de Investimentos para o qual deseja ser<br>transferido? |
|                                  | Sim                                                                                    |
|                                  | O Não                                                                                  |
|                                  | Digite o código:<br>73836<br>BUSCAR                                                    |
|                                  | Nome: -                                                                                |
|                                  | Escritório: -                                                                          |
|                                  | Estado: -                                                                              |
|                                  | Cloade: -                                                                              |
|                                  |                                                                                        |

É importante preencher todos os campos acima, e se possível comunicar ao assessor atual o motivo da transferência. Por fim, é só colocar sua assinatura eletrônica e finalizar o processo. E caso tenha esquecido, use o link "esqueceu sua assinatura eletrônica", e você irá receber ela em seu e-mail cadastrado

| Insira sua assinatura eletrônica:   |                       |  |  |  |
|-------------------------------------|-----------------------|--|--|--|
| •                                   |                       |  |  |  |
| Esqueceu sua assinatura eletrônica? |                       |  |  |  |
| CANCELAR                            | REGISTRAR SOLICITAÇÃO |  |  |  |

Após a confirmação do registro da solicitação, pronto, em até 2 dias você terá trocado de assessor com sucesso e poderemos dar continuidade no processo de assessorar você!

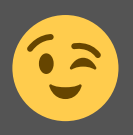